## Instrukcja generowania plików Gerber z programu Eagle

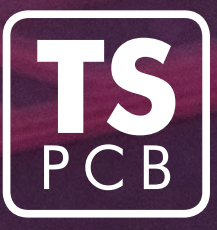

(wersja 9.2 i wyższe)

Instrukcja przedstawia sposób generowania plików Gerber wg. standardowych ustawień programu Eagle. Uwaga, w przypadku niestandardowych ustawień warstw należy zmodyfikować ustawienia generowania plików!

- 1. Otwieramy projekt w programie Eagle.
- 2. Przechodzimy do okna z widokiem obwodu.
- 3. Generujemy poligony dla powierzchni masy (Tools -> Ratsnest).

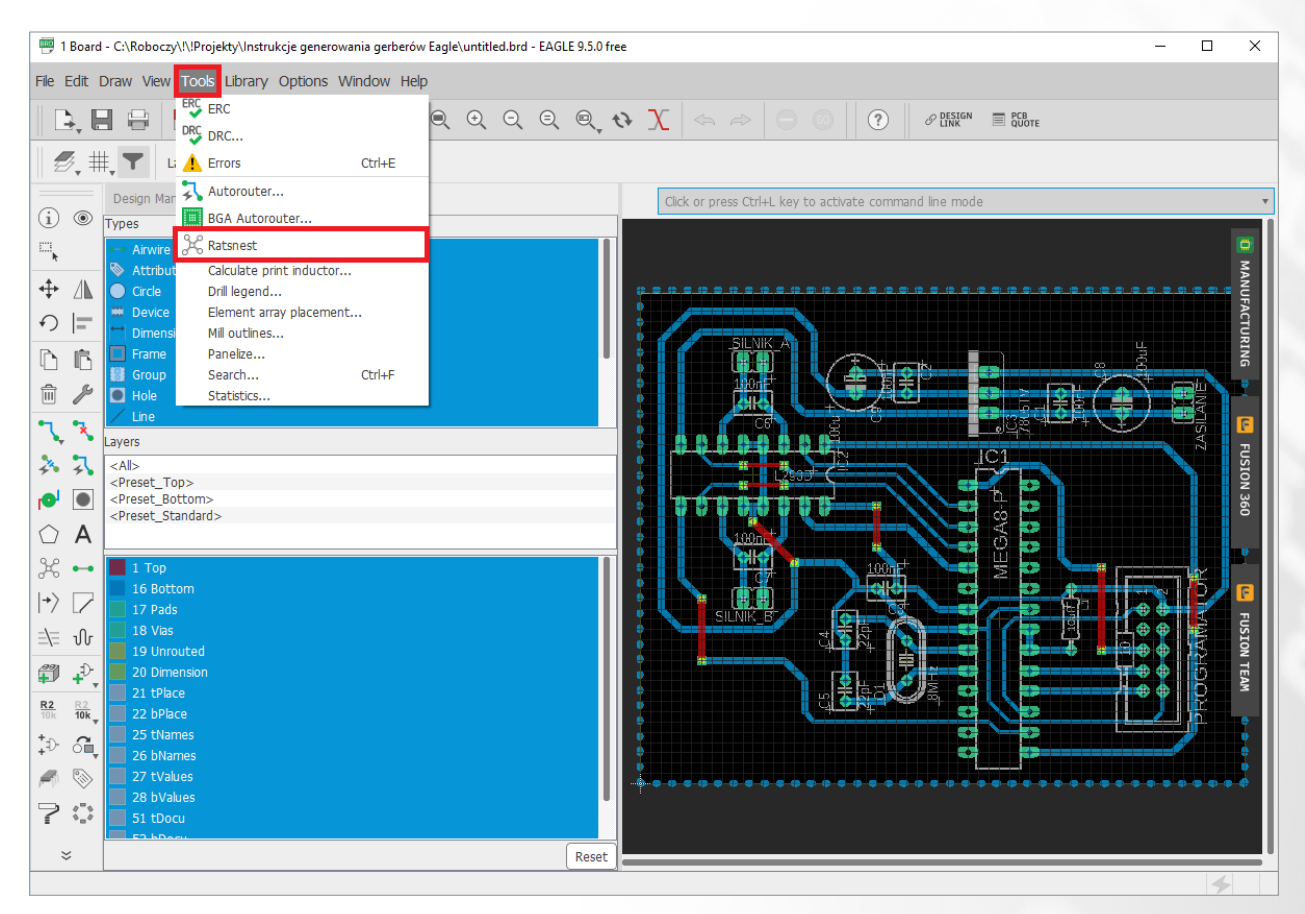

- 4. Przechodzimy do generowania plików gerber:
  - a. z okna z widokiem obwodu wybieramy File -> CAM Processor,

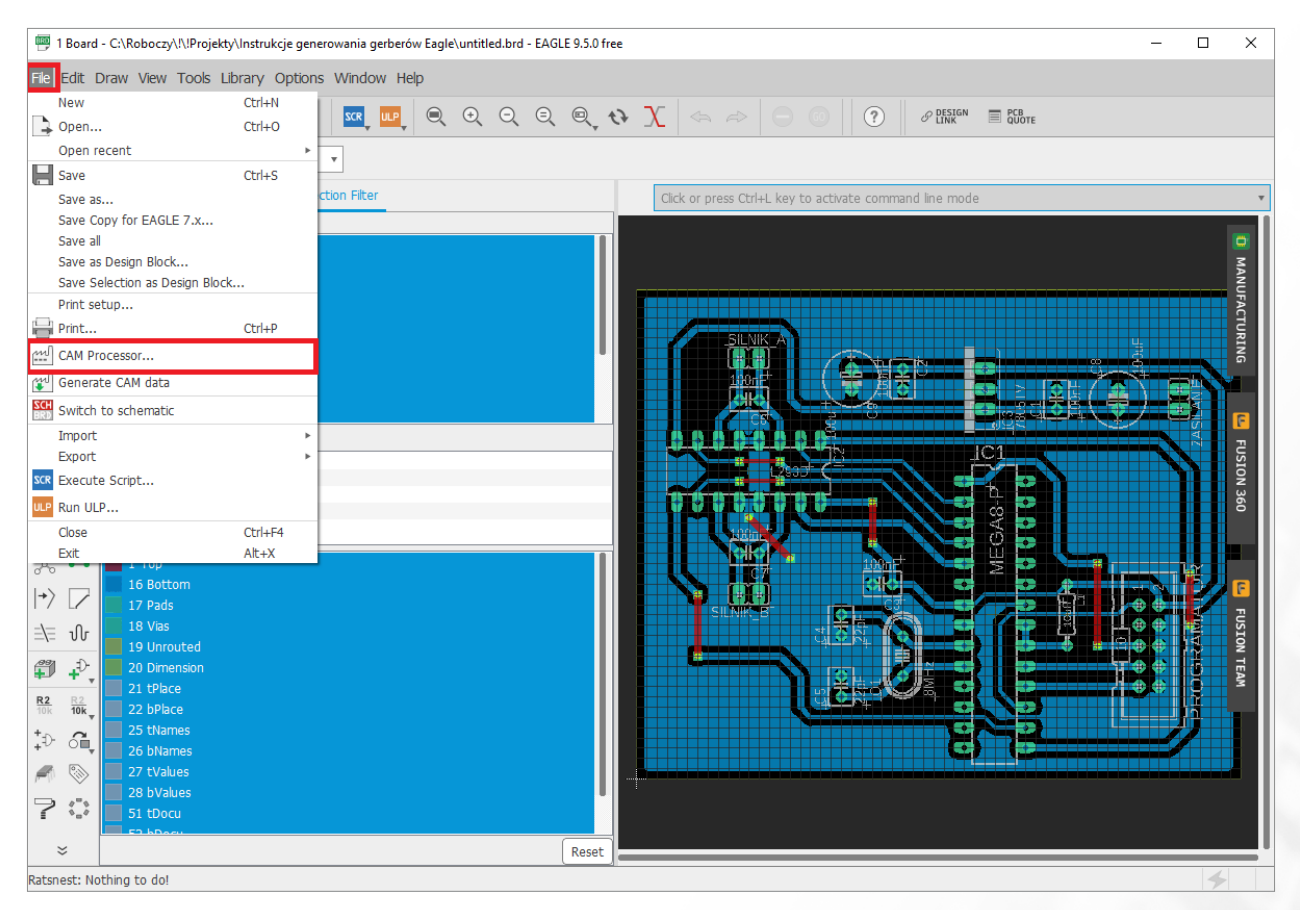

**b.** w otwartym oknie przechodzimy do warstw *Soldermask Top* oraz *Soldermask Bottom*. Sprawdzamy, czy odznaczona jest opcja *Negative image*,

| template_2_byer.cam       Export as ZIP       Export to Project Directory       Units: Metric •         Output Files       Gerber File       Gerber File         V Gerber       Gerber File       Name: Soldermask Top       Function: Soldermask @@         Soldermask for       Layer type: Top •       Negative mage         Soldermask Bottom       Layer       Soldermask Bottom       Gerber File         Soldermask Bottom       Gerber Top       Soldermask Bottom       Gerber File         Soldermask Bottom       Gerber Top       Soldermask Bottom       Layer         Soldermask Bottom       Gerber Top       Soldermask Bottom       Gerber Top         Soldermask Bottom       Gerber Top       Soldermask Bottom       Layer         Soldermask Bottom       Gerber Top       Soldermask Gerber Top       Gerber Top         Soldermask Bottom       Gerber Top       Layer       Layer         Soldermask Bottom       Gerber Top       Gerber Top       Gerber Top         Soldermask Bottom       Gerber Top       Gerber Top       Gerber Top         Soldermask Doutonut       Gerber Top       Gerber Top       Gerber Top         Soldermask Cop       Gerber Top       Gerber Top       Gerber Top         Facary       Output       Gerbe                                                                                                    | CAM Processor                                                                                                    | - 🗆 X                                                                                                    |
|----------------------------------------------------------------------------------------------------|----------------------------------------------------------------------------------------------------|----------------------------------------------------------------------------------------------------|
| Output Files       Gerber File         Y Gerber       Image: Soldermask Top       Function:       Soldermask         Soldermask Bottom       Soldermask Bottom       Image: Soldermask Bottom         Soldermask Bottom       Soldermask Bottom       Image: Soldermask Bottom         Soldermask Bottom       Soldermask Bottom       Image: Soldermask Bottom         Soldermask Bottom       Sikscreen Top       Image: Soldermask Bottom         Sikscreen Bottom       Image: Soldermask Bottom       Image: Soldermask Bottom         V Drill       Image: Soldermask Bottom       Image: Soldermask Bottom         Sikscreen Bottom       Image: Soldermask Bottom       Image: Soldermask Bottom         V Drill       Image: Soldermask Bottom       Image: Soldermask Bottom         Sikscreen Bottom       Image: Soldermask Bottom       Image: Soldermask Bottom         Sikscreen Bottom       Image: Soldermask Bottom       Image: Soldermask Bottom         V Drill       Image: Soldermask Bottom       Image: Soldermask Bottom         Bill of Material       Image: Soldermask Bottom       Image: Soldermask Bottom         Prowings       Legacy       Image: Soldermask Lop.gbr       Image: Soldermask Lop.gbr         EAGLE default 2 layer CAM Job.       Gerber Filename:       %PREFDX/soldermask_top.gbr       Export File                                                                                                    | template_2_layer.cam                                                                                                    | Export as ZIP Export to Project Directory Units: Metric 🔹                                                                                       |
| ✓ Gerber       Image: Soldermask Top       Function:       Soldermask       Image: Soldermask         Soldermask Top       Soldermask Top       Name:       Soldermask       Image: Soldermask         Soldermask Top       Soldermask Top       Image: Soldermask Top       Image: Soldermask Top         Soldermask Top       Soldermask Top       Image: Soldermask Top       Image: Soldermask Top         Soldermask Top       Soldermask Top       Image: Soldermask Top       Image: Soldermask Top         Soldermask Top       Soldermask Top       Image: Top       Image: Soldermask Top         Soldermask Top       Soldermask Top       Image: Top       Image: Soldermask Top         Soldermask Bottom       Soldermask Stop       Image: Top       Image: Soldermask Top         Solderpaste Bottom       Soldermask Stop       Image: Top       Image: Soldermask Top         Muto Dril       Image: Top       Image: Top       Image: Top       Image: Top         Bild Material       Pick and Place       Image: Top       Image: Top       Image: Top         Drawings       Legacy       Image: Top       Image: Top       Image: Top       Image: Top         +       -       Image: Top       Image: Top       Image: Top       Image: Top         +       -                                                                                                    | Output Files                                                                                                    | Gerber File                                                                                                    |
| Soldermask Top         Solderpaske Top         Solderpaske Bottom         Silkscreen Bottom         V Drill         Auto Drill         Auto Drill         Assembly         Bil of Material         Pick and Place         Drawings         Legacy         + -         Output         Beoard Shape         Output         Gerber Filename:         %PREFIX/soldermask_top.gbr         Resolved file path:         CAMOutputs/GerberFiles/soldermask_top.gbr         Advanced                                                                                                    | ▼ Gerber<br>Top Copper<br>Bottom Copper<br>Profile                                                                                                    | Name:     Soldermask Top     Function:     Soldermask     Soldermask       Layer type:     Top     Negative image                               |
| Soldernask Bottom         Soldernask Bottom         Soldernask Bottom         Silkscreen Top         Silkscreen Bottom         V Drill         Auto Drill         V Assembly         Bill of Material         Pick and Place         Drawings         Legacy         + -         Image: Comparison of the part of the part of the | Soldermask Top                                                                                                    | Layers                                                                                                    |
| +       -       •       •       •       •       •       •       •       •       •       •       •       •       •       •       •       •       •       •       •       •       •       •       •       •       •       •       •       •       •       •       •       •       •       •       •       •       •       •       •       •       •       •       •       •       •       •       •       •       •       •       •       •       •       •       •       •       •       •       •       •       •       •       •       •       •       •       •       •       •       •       •       •       •       •       •       •       •       •       •       •       •       •       •       •       •       •       •       •       •       •       •       •       •       •       •       •       •       •       •       •       •       •       •       •       •       •       •       •       •       •       •       •       •       •       •       •       •                                                                                                    | Soldermask Bottom<br>Solderpaste Top<br>Solderpaste Bottom<br>Silkscreen Top<br>Silkscreen Bottom<br>V Drill<br>Auto Drill<br>Auto Drill<br>Sold Material<br>Pick and Place<br>Drawings<br>Legacy | # Layer<br>29 tStop                                                                                                    |
| EAGLE default 2 layer CAM job.       Gerber filename: %PREFDX/soldermask_top.gbr       Export File         Resolved file path:       CAMOutputs/GerberFiles/soldermask_top.gbr       Export File         Edit Description       Advanced       Process Job       Cancel                                                                                                    | + +                                                                                                    | Output                                                                                                    |
| Edit Description Select Board Process Job Cancel                                                                                                    | EAGLE default 2 layer CAM job.                                                                                                    | Gerber filename:       %PREFIX/soldermask_top.gbr       Export File         Resolved file path:       CAMOutputs/GerberFiles/soldermask_top.gbr |
|                                                                                                    | Edit Description<br>Select Board                                                                                                    | Process Job Cancel                                                                                                    |

2.

 w oknie CAM Processor zaznaczamy opcję Export as ZIP, następnie klikamy w przycisk Process Job. Pokaże się okno, w którym wybieramy lokalizację, w której mają zostać zapisane wygenerowane pliki gerber.,

| CAM Processor                                           |                                                                          | - 🗆 X                                                        |  |  |
|---------------------------------------------------------|--------------------------------------------------------------------------|--------------------------------------------------------------|--|--|
| template_2_layer.cam                                    | ₿, E                                                                     | Export as ZIP Export to Project Directory Units: Metric •    |  |  |
| Output Files                                            |                                                                          | Gerber File                                                  |  |  |
| ▼ Gerber<br>Top Copper                                  | <u>نې</u>                                                                | Name: Top Copper Function: Copper                            |  |  |
| Bottom Copper<br>Profile                                |                                                                          | Layer type: Top 🔹 Gerber layer number: L1 🔹 🗌 Negative image |  |  |
| Soldermask Top<br>Soldermask Bottom                     |                                                                          | Layers                                                       |  |  |
| Solderpaste Top<br>Solderpaste Bottom<br>Silkscreen Top |                                                                          | # Layer<br>1 Top<br>17 Dode                                  |  |  |
| Silkscreen Bottom                                       | ŝ                                                                        | 17 Paus<br>18 Vias                                           |  |  |
| Assembly     Bill of Material     Pick and Place        |                                                                          |                                                              |  |  |
| Drawings<br>Legacy                                      |                                                                          |                                                              |  |  |
|                                                         |                                                                          | Board Shape Cutouts                                          |  |  |
| + - 1                                                   | + +                                                                      | Output                                                       |  |  |
| EAGLE default 2 layer CAM job.                          |                                                                          | Gerber filename: %PREFIX/copper_top.gbr Export File          |  |  |
|                                                         |                                                                          | Resolved file path: CAMOutputs/GerberFiles/copper_top.gbr    |  |  |
|                                                         |                                                                          | Advanced                                                     |  |  |
| Edit Description                                        |                                                                          | 2                                                            |  |  |
| Select Board                                            |                                                                          | Process Job Cancel                                           |  |  |
| C:/Roboczy/!/!Projekty/Instrukcje g                     | :/Roboczy/I/IProjekty/Instrukcje generowania gerberów Eagle/untitled.brd |                                                              |  |  |

- **5.** Zamykamy program Eagle. Gerbery zostały zapisane w lokalizacji wskazanej w punkcie 4a. Lista wygenerowanych plików Gerber, ich przeznaczenie oraz numery warstw z programu Eagle dla przykładowego projektu czterowarstwowego jest następująca:
  - copper\_top\_l1.gbr miedź top warstwy numer: 1, 17, 18,
  - copper\_top\_l2.gbr miedź wewnętrzna 1 (od strony top) warstwy numer: 2, 17, 18,
  - copper\_top\_l3.gbr miedź wewnętrzna 2 (od strony bottom) warstwy numer: 15, 17, 18,
  - copper\_top\_l4.gbr miedź bottom warstwy numer: 16, 17, 18,
  - soldermask\_top.gbr soldermaska top warstwy numer: 29,
  - soldermask\_bottom.gbr soldermaska bottom warstwy numer: 30,
  - silkscreen\_top.gbr opis top warstwy numer: 21, 25,
  - silkscreen\_bottom.gbr opis bottom warstwy numer: 22, 26,
  - solderpaste\_top.gbr pasta top warstwy numer: 31,
  - solderpaste\_bottom.gbr pasta bottom warstwy numer: 32,
  - profile.gbr obróbka mechaniczna (obrys + wycięcia) warstwy Board Shape oraz Cutouts,
  - drill\_1\_16.xln wiercenia warstwy numer: 44, 45,
  - gerber\_job plik informacyjny.

Pliki **copper\_top\_lX.gbr** (gdzie X stanowi kolejne numery warstw miedzi 1,2, itd.) są generowane w zależności od liczby warstw miedzi w projekcie. Dla obwodu dwuwarstwowego otrzymamy pliki **copper\_top\_l1.gbr** oraz **copper\_top\_l2.gbr**, dla czterowarstwowego otrzymamy **pliki copper\_top\_l1.gbr** do **copper\_top\_l4.gbr itd**.

Wszystkie te pliki należy spakować (archiwum .zip, .rar, .7z) i wraz z wypełnioną **kartą technologiczną** przesłać mailem lub wgrać za pomocą naszej **strony internetowej**.